## Microsoft Outlook Change Guide

1. On a Windows machine open the Control Panel and select the Mail icon. The link will open the configuration page for your email settings.

| In Control Panel Items International Items International Items Int |                          |                                        |                               |                        |   | × |
|----------------------------------------------------------------------------------------------------|--------------------------|----------------------------------------|-------------------------------|------------------------|---|---|
|                                                                                                    |                          |                                        |                               | Search Control Panel   |   | P |
|                                                                                                    |                          |                                        |                               |                        |   |   |
| Adjust your computer's settings                                                                                                    |                          |                                        |                               | View by: Small icons 🔻 | • |   |
| Administrative Tools                                                                                                    | - AutoDisc               | A Packup and Partors (Windows 7)       | A Ditl acker Drive Encountion |                        |   |   |
|                                                                                                    | G Credential Manager     | Date and Time                          | Default Programs              |                        |   |   |
| Device Manager                                                                                                    | Credential Manager       |                                        | Eile Evplorer Ontions         |                        |   |   |
| File History                                                                                                    | Flash Player (32-bit)    | Ents                                   | A Indexing Ontions            |                        |   |   |
|                                                                                                    | Intel® Graphics Settings | Intel® Rapid Storage Technology        |                               |                        |   |   |
| المراجع المراجع المراجع المراجع المراجع المراجع المراجع المراجع المراجع المراجع المراجع المراجع المراجع المراجع                                                                                                    | Keyboard                 | Mail (Microsoft Outlook 2016) (32-bit) | M Mouse                       |                        |   |   |
| Network and Sharing Center                                                                                                    | Phone and Modem          | Power Options                          | Printers                      |                        |   |   |
| Programs and Features                                                                                                    | Realtek HD Audio Manager | Recovery                               | Region                        |                        |   |   |
| RemoteApp and Desktop Connections                                                                                                    | Security and Maintenance | Sound                                  | B Speech Recognition          |                        |   |   |
| Storage Spaces                                                                                                    | Sync Center              | System                                 | Taskbar and Navigation        |                        |   |   |
| Troubleshooting                                                                                                    | liser Accounts           | Print Windows Defender Firewall        | Le Windows To Go              |                        |   |   |
| Work Folders                                                                                                    |                          |                                        |                               |                        |   |   |
|                                                                                                    |                          |                                        |                               |                        |   |   |
|                                                                                                    |                          |                                        |                               |                        |   |   |
|                                                                                                    |                          |                                        |                               |                        |   |   |
|                                                                                                    |                          |                                        |                               |                        |   |   |
|                                                                                                    |                          |                                        |                               |                        |   |   |
|                                                                                                    |                          |                                        |                               |                        |   |   |
|                                                                                                    |                          |                                        |                               |                        |   |   |
|                                                                                                    |                          |                                        |                               |                        |   |   |
|                                                                                                    |                          |                                        |                               |                        |   |   |
|                                                                                                    |                          |                                        |                               |                        |   |   |
|                                                                                                    |                          |                                        |                               |                        |   |   |

2. Select Email Accounts from the control panel.

| 🔕 Mail     | Setup - :.agtelco.com                                                                      | ×              |
|------------|--------------------------------------------------------------------------------------------|----------------|
| Email Acc  | counts                                                                                     |                |
|            | Setup email accounts and directories.                                                      | Email Accounts |
| Data File  | s                                                                                          |                |
| <b>1</b>   | Change settings for the files Outlook uses to<br>store email messages and documents.       | Data Files     |
| Profiles - |                                                                                            |                |
|            | Setup multiple profiles of email accounts and<br>data files. Typically, you only need one. | Show Profiles  |
|            |                                                                                            | Close          |

3. Select the email account in which you would like to make changes to and select repair.

| Acco        | ount Settings            | 5                                              |                                                             |                                                           |                         |               | × |
|-------------|--------------------------|------------------------------------------------|-------------------------------------------------------------|-----------------------------------------------------------|-------------------------|---------------|---|
| Email<br>Yo | Accounts<br>ou can add o | r remove an a                                  | account. You can s                                          | elect an account and                                      | change its settings.    |               |   |
| Email       | Data Files               | RSS Feeds                                      | SharePoint Lists                                            | Internet Calendars                                        | Published Calendars     | Address Books |   |
| 🧟 Ne        | w 🔆 Rej                  | pair 督 C                                       | hange 🛇 Set                                                 | as Default 🗙 Rem                                          | ove 👚 🖶                 |               |   |
| Name<br>de  | mo@agtelc                | o.com                                          |                                                             | Type<br>Microsoft Exch<br>IMAP/SMTP                       | ange (send from this ad | ccount by def |   |
| Selecte     | d account de             | livers new m<br>tracey@allpo<br>in data file C | essages to the fol<br>pintnetworx.com\<br>::\\tracey@allpoi | lowing location:<br><b>Jnbox</b><br>intnetworx.com - trac | eyr@exchange.agtelco    | .co           |   |
|             |                          |                                                |                                                             |                                                           |                         | Close         |   |

## 4. Select Manual setup or additional server types and chose next.

| Repair Account                           |                                                                                          | ×    |
|------------------------------------------|------------------------------------------------------------------------------------------|------|
| Auto Account Setup<br>Manual setup of an | account or connect to other server types.                                                | ×    |
| O Email Account                          |                                                                                          |      |
| Your Name:                               | Example: Ellen Adams                                                                     |      |
| Email Address:                           | Example: ellen@contoso.com                                                               |      |
| Password:                                |                                                                                          |      |
| Retype Password:                         |                                                                                          |      |
| Manual setup or add                      | Type the password your Internet service provider has given you.<br>litional server types |      |
|                                          | < Back Next > Cancel                                                                     | Help |

 Check the user name and you may see only your email alias. The name on this account is demo. In this field, enter the full email address <u>demo@agtelco.com</u>. Click the Test Account Settings icon.

| User Information                  |                            | Test Account Settings                                                                                            |  |
|-----------------------------------|----------------------------|----------------------------------------------------------------------------------------------------|--|
| four Name:                        | Demo User                  | We recommend that you test your account to ensure                                                                |  |
| Email Address:                    | demo@agtelco.com           | the entries are correct.                                                                                         |  |
| Server Information                | ·                          |                                                                                                    |  |
| Account Type:                     | IMAP 🗸                     | Test Account Settings                                                                                            |  |
| ncoming mail server:              | imap.agtelco.com           | Automatically test account settings when Next<br>is clicked                                                      |  |
| Outgoing mail server (SMTP):      | smtp.agtelco.com           |                                                                                                    |  |
| Logon Information                 |                            |                                                                                                    |  |
| User Name:                        | demo@agtelco.com 🥖         |                                                                                                    |  |
| Password:                         | ******                     | Mail to keep offline: All                                                                                        |  |
| <b>⊠ R</b>                        | emember password           | and the second second second second second second second second second second second second second second second |  |
| Require logon using Secu          | re Password Authentication |                                                                                                    |  |
| Require logon using Secu<br>(SPA) | re Password Authentication |                                                                                                    |  |

6. The test will ensure all setting are making proper connections for email services. You should see a checkmark and completed after the incoming and outgoing email tests complete. You will also receive a test email in your mailbox.

| Test Aco                                                              | count Settings |        |       |  |  |
|-----------------------------------------------------------------------|----------------|--------|-------|--|--|
| Congratulations! All tests completed successfully. Click Close to Sto |                |        |       |  |  |
| continue                                                              | ••             |        | Close |  |  |
| Tasks                                                                 | Errors         |        |       |  |  |
| Tasks                                                                 |                | Status |       |  |  |
| ✓ Log onto incoming mail server (IMAP) Compl                          |                |        |       |  |  |
| ✓ Send test email message Completed                                   |                |        |       |  |  |
|                                                                       |                |        |       |  |  |
|                                                                       |                |        |       |  |  |
|                                                                       |                |        | ]     |  |  |

7. Your email account is now setup on the new server. Please take time to review the videos on the email support page on <a href="https://www.agtelco.com">https://www.agtelco.com</a> so you may take full advantage of the new services.